Having trouble finding your small group?

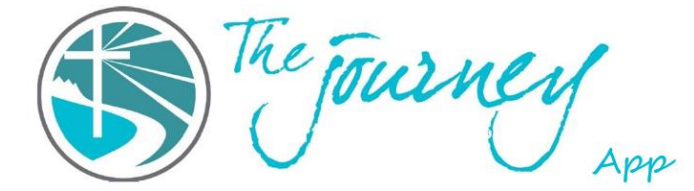

- **On a computer**, your small group space is on the screen's left side. For example, if you are taking a Healing Journey Class, your small group space will be located under "Healing Journey Classes," in the column on the left side of the screen.
- In the mobile app, your small group space is located on your home feed. Log into the App. Click on the house icon at the bottom of the screen. To find your group, you may have to scroll down to locate it. For example, if you are taking a Healing Journey Class your small group space will be located under "Healing Journey Classes."
- **On your phone through a browser** (i.e., Safari, Google Chrome, etc.), locate the three lines in the upper left corner. Click on the three lines. A new menu will open. Scroll down the menu to find your class. For example, if you are taking a Healing Journey Class, your small group space will be located under "Healing Journey Classes."

If you still don't see your group, there could be several reasons why.

- 1. Double-check that you are logged in.
  - **On the computer,** check the upper left corner to see if a button says, "Log in." If it does, you are not signed in.
  - **The mobile app,** automatically takes you to the home feed when logged in. If you are getting a screen asking for your email, you are not logged in.
  - **On your phone through a browser**, look in the upper right corner. If you see an outline of a person, you are not logged in.

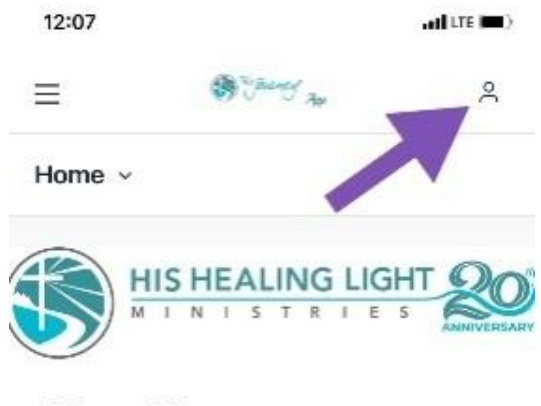

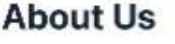

After coming out of her own time of healing in

- After ensuring you are logged in, your class should appear under your class title. For example, if
   I am taking a Healing Journey class, my group would be located under the "Healing Journey
   Classes."
  - **On the computer,** if you do not see the group, move your mouse over the group space title where it should appear. A small arrowhead will appear. Make sure the arrow is pointing down. If it is pointing to the side, click on it.

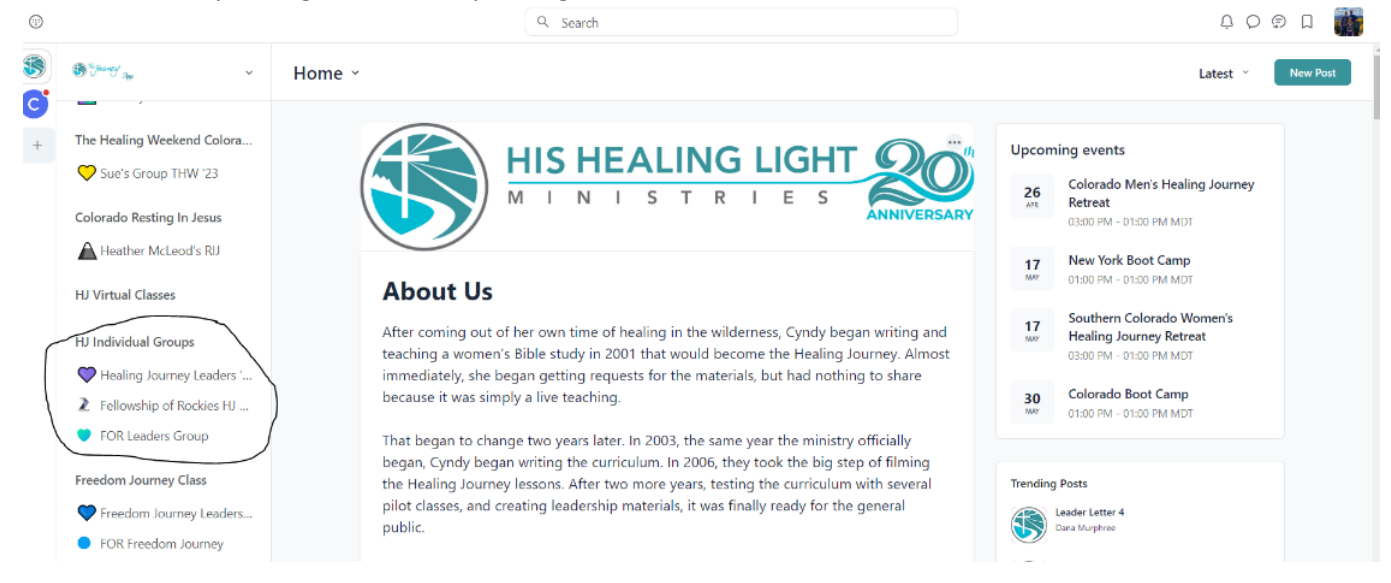

 In the mobile app, on the home feed, scroll down until you see the group space your small group should be in. An arrowhead will be on the right side of it. Be sure the arrow is pointed down. See picture below.

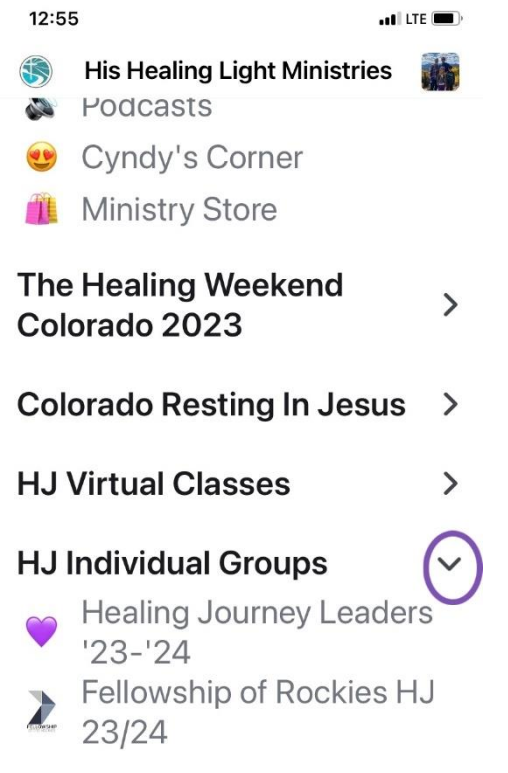

• **On your phone through a browser**, click on the three lines in the upper left corner. A new menu will appear. Find the group space that your group should be in. There will be an arrow on the right side of it. Be sure the arrow is pointed down. See the picture below.

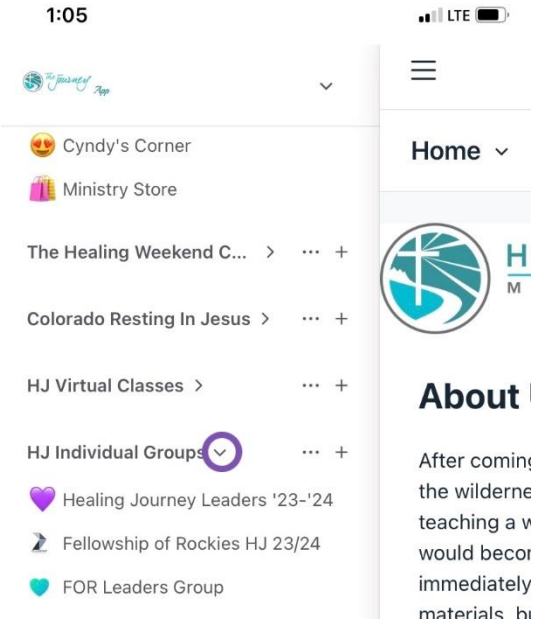

3. If your small group does not appear *after following steps 1 and 2*, it is likely that you have not been added to the small group space. Only your leader or an admin of the app can place you into a small group space. Please contact your leader and ask them to add you to the group. Provide them with the email address you used for your account on the app.